## Locating eNCPT Spreadsheet

1. Visit <u>www.ncpro.org</u> and click on the Login button in the corner.

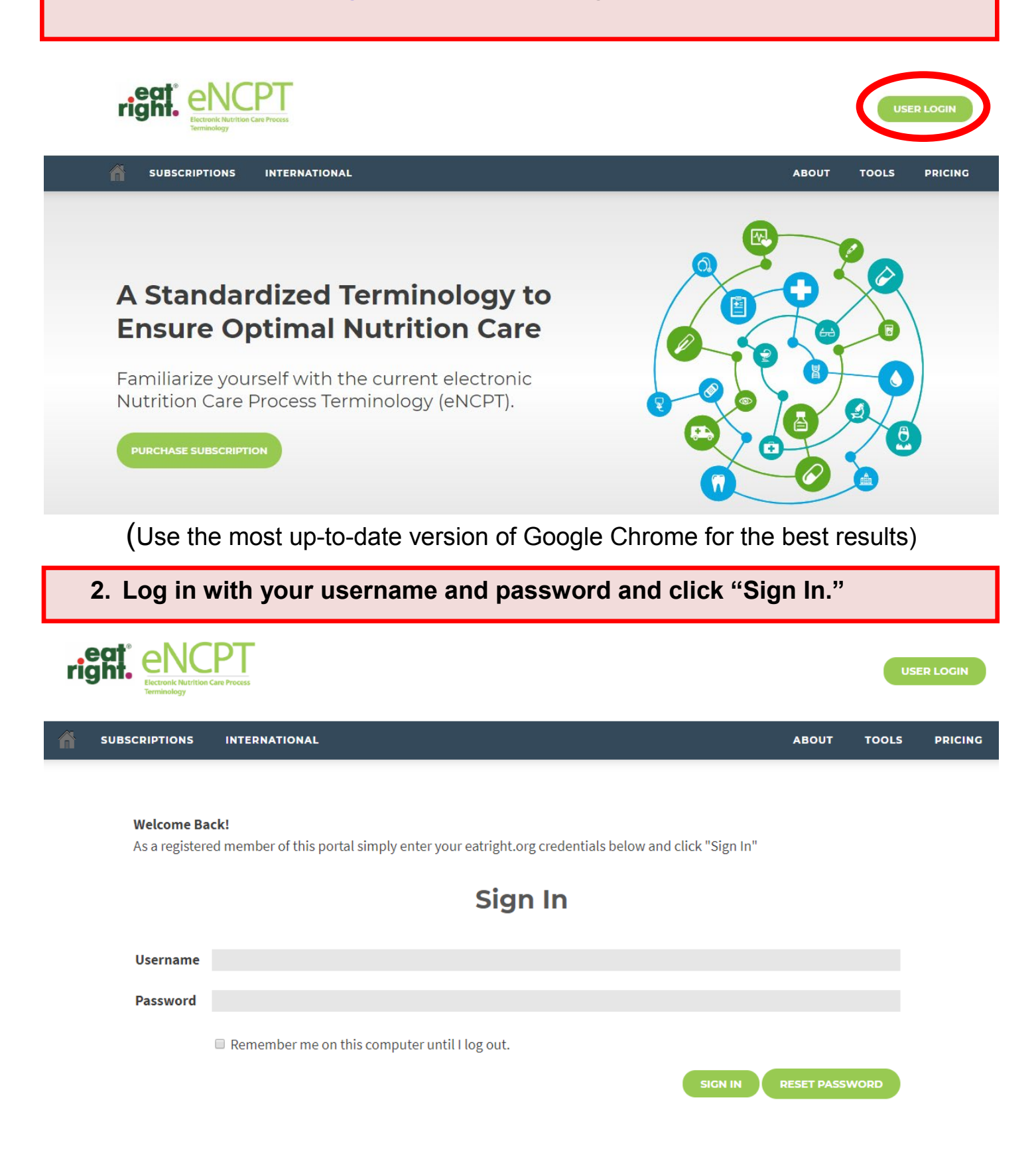

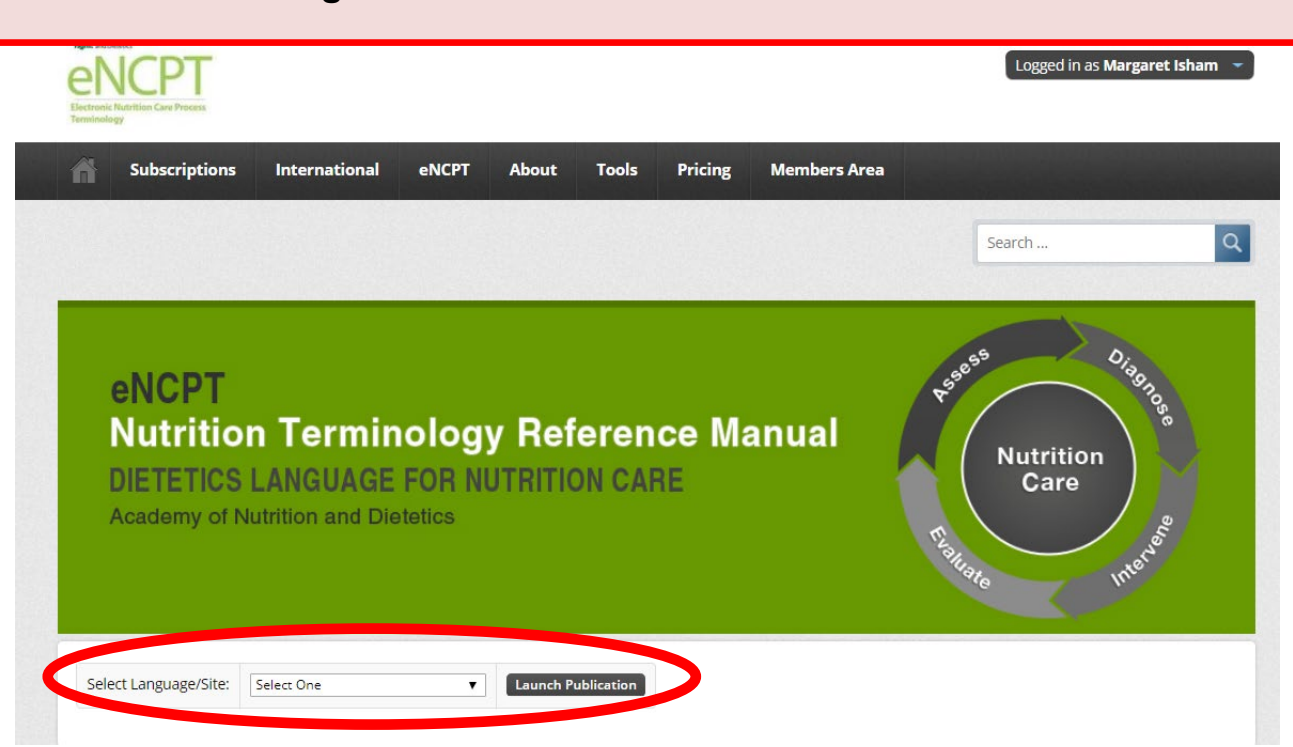

3. Select the English edition and click "Launch Publication."

4. Once inside the Reference Manual, click the "Licensees" tab.

Note: The "Licensee" tab is only visible if you are signed into the eNCPT as the Administrator of the account.

| Academy of Nutrition and Dietetics                                                                                                    | Evaluate Internet               |
|----------------------------------------------------------------------------------------------------|---------------------------------|
| Nutrition Caro Process Introduction                                                                                                    | Search Q                        |
| Automoticale riocess introduction                                                                                                    |                                 |
| Nutrition Care Process Terminology Reference Sheets Matrices                                                                                                    | Resources Licensees             |
| Nutrition Care Process       Terminology       Reference Sheets       Matrices         Email Page       Add note       Bookmarks <ul> <li>Print queue [0]</li> <li>Modify</li> <li>Home / Nutrition Care Process</li> </ul> | Resources Licensees Reset Cache |

## 5. Within the "Related Links" box on the right hand side of the screen, click the link to the spreadsheet.

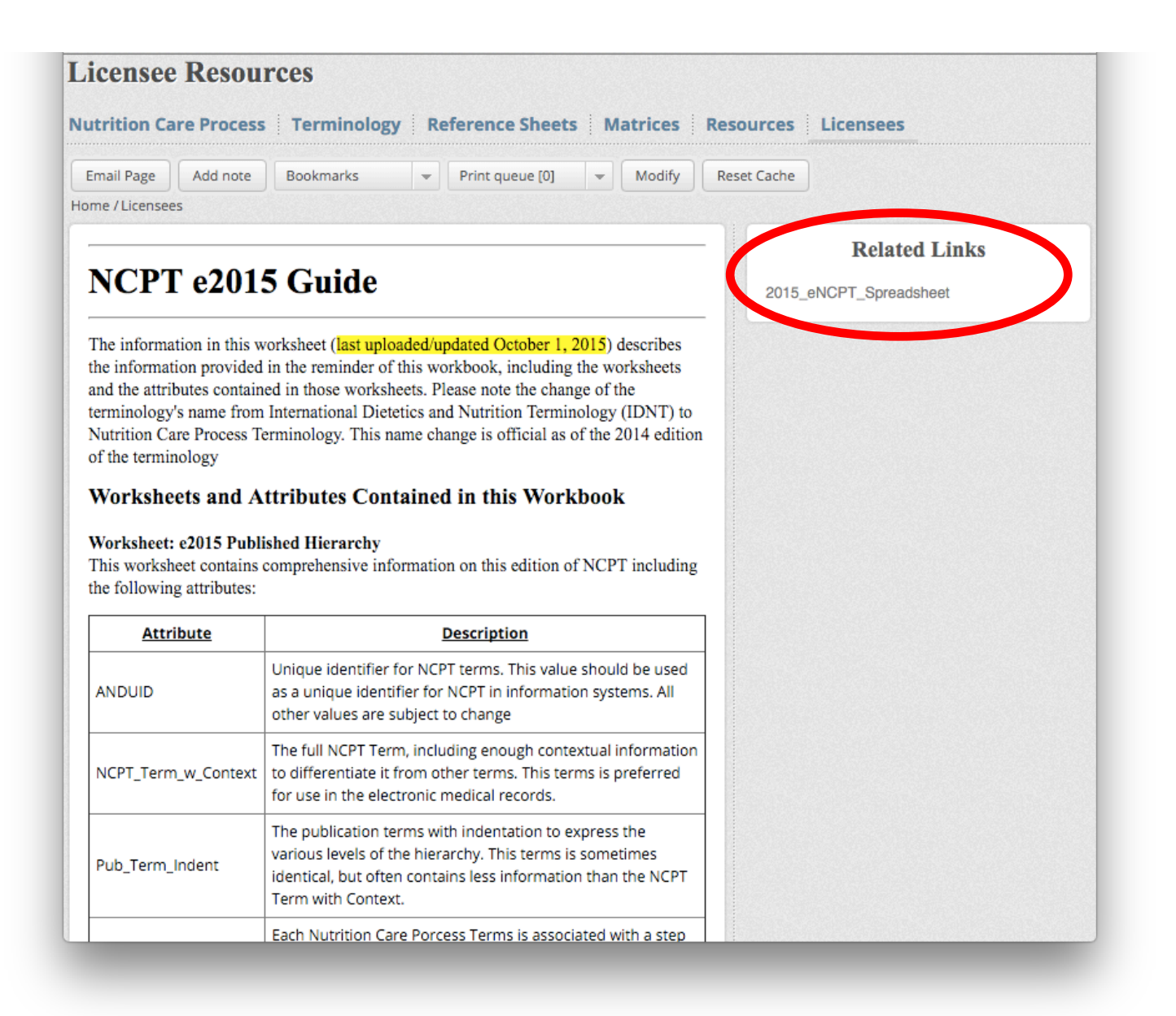

6. Click the "Download & Print" button at the top of the page. This will save a copy of the spreadsheet to your computer.

NOTE: the spreadsheet contains information housed in separate sheets:

- All terminology from the current edition of the eNCPT
- Outlines the hierarchy of the terminology
- A mapping from the previous edition to the current edition
- Alphanumeric codes used in building an EHR
- Codes referencing how the terminology is being mapped to SNOMED/LOINC body of medical terminology.

| Nutrition Care Process Termin | ology Reference Sheets Matrices Re                                                                                                    | esources Licensees       |
|-------------------------------|----------------------------------------------------------------------------------------------------|--------------------------|
| Email Page Bookmarks          | s 👻 Print queue [0] 👻                                                                                                    |                          |
| Back Download & Print         |                                                                                                    |                          |
|                               |                                                                                                    |                          |
| 2015_eNCP1_Spreadshee         | et                                                                                                    |                          |
| Posted By: Robert Voss        | Size: <b>280 KB</b>                                                                                                    | Date Updated: 01/28/2016 |
|                               |                                                                                                    |                          |
| box                           | 🔺 1/35 🔻                                                                                                    | Q. Q. 5                  |
|                               | <text><text><section-header><text><text></text></text></section-header></text></text>                                                                                                    |                          |
|                               | Dist         Dist           Dist         (1,1,1,1,1,1,1,1)           Dist         (1,1,1,1,1,1,1,1)           Dist         (1,1,1,1,1,1,1,1,1)           Dist         (1,1,1,1,1,1,1,1,1,1)           Dist         (1,1,1,1,1,1,1,1,1,1,1)           Dist         (1,1,1,1,1,1,1,1,1,1,1)           Dist         (1,1,1,1,1,1,1,1,1,1,1)           Dist         (1,1,1,1,1,1,1,1,1,1)           Dist         (1,1,1,1,1,1,1,1,1,1,1)           Dist         (1,1,1,1,1,1,1,1,1,1,1,1)           Dist         (1,1,1,1,1,1,1,1,1,1,1,1)           Dist         (1,1,1,1,1,1,1,1,1,1,1,1)           Dist         (1,1,1,1,1,1,1,1,1,1,1,1,1,1,1,1,1)           Dist         (1,1,1,1,1,1,1,1,1,1,1,1,1,1,1,1,1,1,1, |                          |